- 1. Zaloguj się na swoje konto w aplikacji iMieszkaniec.pl na smartfonie.
- 2. Wybierz zakładkę Dodaj zgłoszenie (1).

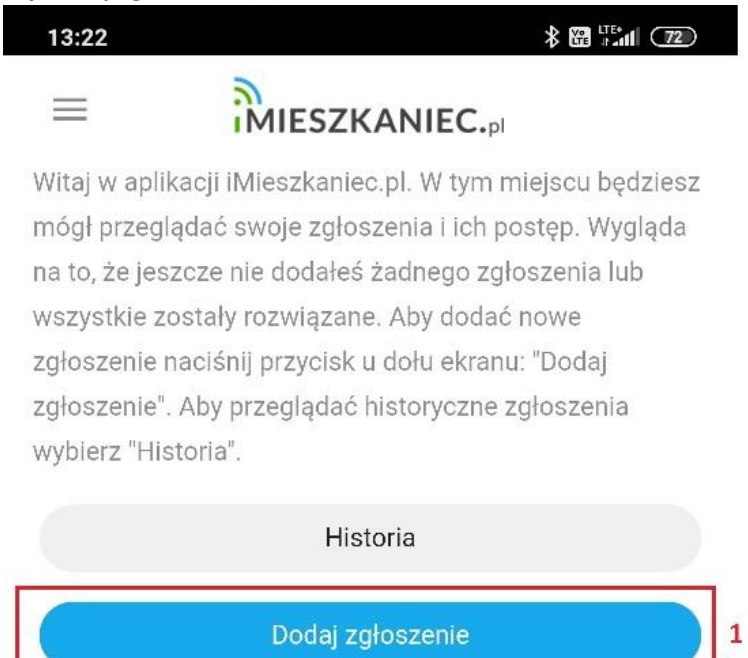

- 3. Wybierz kategorię zgłoszenia np. Hydrauliczna, Domofony, Szlabany (2), a następnie opisz zgłoszenie w przeznaczonym do tego polu (3).
- 4. Dodaj załączniki do zgłoszenia (opcjonalnie) np. zdjęcia (4).
- 5. Wyślij zgłoszenie (5).

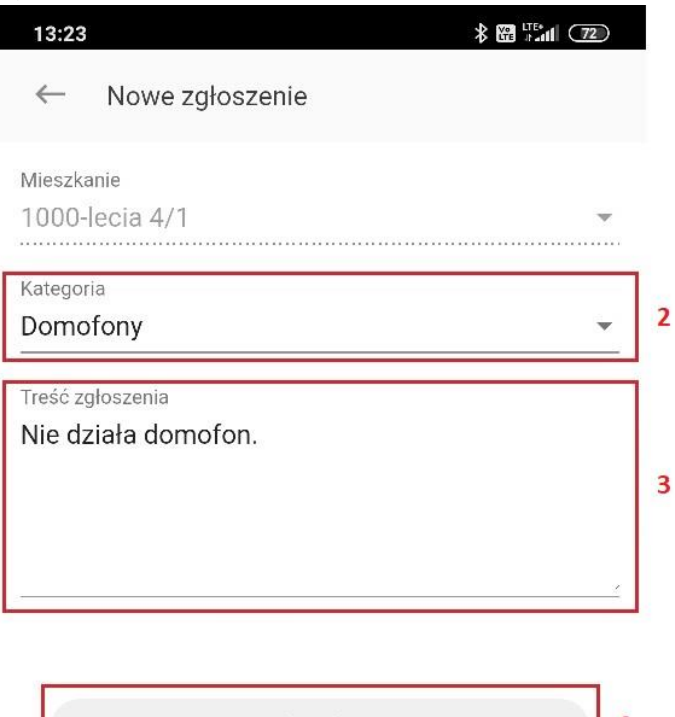

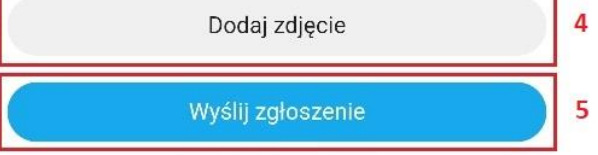